# 線上申辦下載 MyData 出生通報資料流程

(1)個人於線上申辦時,如勾選「尚未辦理出生登記」,系統會顯示詢問是否前往 MyData平台之選項,勾選「是」並「確認」跳轉連結至MyData平台。

| 勞保局E化服務系統(個人)                                        |             | 被保險人基本資料                                                                     |
|------------------------------------------------------|-------------|------------------------------------------------------------------------------|
| 姓名                                                   |             | 姓名                                                                           |
|                                                      | <u>ふ</u> 總覽 | 出生日期                                                                         |
| -                                                    | Q、 查詢       | 身分證號                                                                         |
| 身分證號                                                 | ■ 試算        | 新生兒出生日期 111/01/01                                                            |
| 出生日期                                                 | ◎ 生育        | *胎別 單胎 ◆                                                                     |
| 更多功能                                                 | ③ 失業        | 是否已辦理出生登記 🛛 是 🖸 否                                                            |
| ∰ 公告                                                 | 🛽 死亡        | 前往MvData平臺 ○ 是 ○ 否                                                           |
| ③ 繳款單 / 繳費證明                                         | <b>逆</b> 意外 |                                                                              |
|                                                      | 涿 退休        | ① (如未辦理出生登記·可選取「是」到「個人化資料自主運用(MyData)平台」下載「出生與死產通報資料」;選取「否」·請另外<br>自行提供紙本證明) |
| IP <b>10.1.65.40</b>                                 |             | *通知地址 0 同戶鐘地址                                                                |
| 豆入时间 111/12/13 09:47:36<br>網頁載入時間 111/12/13 09:48:30 |             | ○ 現住址                                                                        |
| 系統作業編號 MENAGW110                                     |             |                                                                              |

| 勞保局E化服務系統(個人) |            | 被保險人基本資料                                                                     |    |
|---------------|------------|------------------------------------------------------------------------------|----|
| 姓名            | ▲ 總覧       | 姓名 <b>世</b> 世 · · · · · · · · · · · · · · · · · ·                            |    |
|               | Q、查詢       | 身分證號                                                                         |    |
| 身分證號          | 圖 試算       |                                                                              |    |
| 出生日期          |            | 系統將跳轉連結至個人佔資料自主運用(MyData)平臺,進行<br>線上申辦作業                                     |    |
|               | Ø 失業       | 取消 面認                                                                        |    |
|               | 图 死亡       | 前往MyData平臺 ● 是 ○ 否                                                           |    |
|               | <b></b> 意外 |                                                                              |    |
|               | 🐹 退休       | ○ (如木餅並直主室館,可適取,定」到,個人比與科目主進用(MyUata)十百」下就,面主與力量塑積具料」;通取,百丁,請另外<br>自行提供紙本證明) |    |
|               |            | <ul> <li>*通訊地址</li> <li>● 同戶籍地址</li> <li>● 現住址</li> </ul>                    | ĨĮ |

|                               |                        | 🙏 網站導覽 🕝 常見問題    | 字級:中 前往會員專區 |
|-------------------------------|------------------------|------------------|-------------|
| 😽 個人化資料自主運用(MyData)           | 關於 MyData              | 最新消息 資料下載 線上服務   | 臨櫃服務 👻 🗎 🔍  |
| ∷ 🚔 首頁 > 線上服務 > 社會福利          |                        |                  |             |
|                               | 勞保生育給付線上申請             |                  |             |
| 服務詳細介紹                        |                        |                  | ^           |
| 服務介紹<br>民眾請領生育給付申請可免檢附出生證明文件, | 申請人可以透過MyData完成身分驗證及同》 | 意後,提供出生資料,申請本服務。 |             |
| 由MyData提供<br>個人:<br>1. 出生通報資料 |                        |                  |             |
|                               | 3                      | 2                |             |
| 資料填寫                          | <b>身</b> 分臉證           | 下載完成             |             |

(2)確定前往後即連結至個人化資料自主運用(MyData)網站。

## (3)填寫資料及閱讀完畢相關條款,並勾選同意。

|                                                                                                    |                                                                                | 細味爆響 🙆 堂見問題 🧴 項問卷                                                  | 抽禮券 字級:中 會員專區 登出              |
|----------------------------------------------------------------------------------------------------|--------------------------------------------------------------------------------|--------------------------------------------------------------------|-------------------------------|
| 個人化資料自主運用(MyData)                                                                                        | MyData 提醒                                                                      | ×<br>資料下載                                                          | 線上服務 臨櫃服務 🗎 🔍                 |
| 國家發展委員會(以下簡稱本會)於個人他<br>使用者瞭解個人資料運用方式。為協助您問<br>時,即視為您已充分閱讀、瞭解並同意接受                                        | 請務必閱讀完畢上述資料下載及線上服務條款,<br>關閉                                                    | 並勾選同意 務及臨櫃服<br>細閱讀以下「                                              | 務作業,期望透過本平臺增進<br>內容,當您開始使用本平臺 |
| 一、個人資料下載及線上服務內容 <ol> <li>本平臺協助您取得的個人資料均由本</li> <li>使用本平臺時、須填寫個人資料進行</li> <li>本平臺限您本人及您同意之服務提供</li> </ol> | 會之合作機關(構)提供,若您對下載資料內容有任何<br>身分驗證,如不提供,則無法使用本平臺之服務。<br>機關(構)使用,若您不同意提供您的個人資料予該朋 | ]疑慮・請與資料來源機關(構)聯對<br>洋情請參閱本平臺之「 <u>服務條款</u> 」<br>3務提供機關(構)使用,請停止使F | 敗<br>内容・<br>利本平臺。             |
| 二、個人資料保護聲明 <ol> <li>1.目的:本平臺經由驗證您的身分與線</li> <li>資料類別:經由驗證您的身分與線上</li> <li>甘餘限人營料使用閉保筆功簽,請參</li> </ol>    | 上同意後,單次即時提供您個人資料自行下載或提<br>同意後,單次即時提供您個人資料自行下載或提供#<br>興太平二之「編私機保護政策」由來。         | 共給第三方機關(構)進行線上服務<br>合第三方機關(構)進行線上服務或                               | 或臨櫃服務作業。<br>臨櫃服務作業所需之資料。<br>• |
|                                                                                                    |                                                                                |                                                                    |                               |
| 身分證字號(必須)英文字母為大高                                                                                         | 生日(必填) 請朝                                                                      | 入民國年月日                                                             |                               |
|                                                                                                    |                                                                                |                                                                    | 0                             |

#### (4)選用驗證身分方式,並進行驗證。

| ···· \$ 網站導覽 		 常見問題 		 自调問卷抽禮券 字級:中 前往        | 會員專區 |
|------------------------------------------------|------|
| 聞於 MyData 最新消息 資料下載 線上服務 臨橿服務                  | ₿ Q  |
| <b>身份驗證</b><br>您可以選用下列其中一種方式驗證身分:              |      |
| 插卡驗證 免插卡驗證(行動化運用)                              |      |
| 自然人憑證 晶片金融卡 硬體金融憑證 健保卡 軟體金融憑證                  |      |
| 請插入您的自然人憑證,並輸入PIN碼(必填) 初次使用自然人憑證驗證嗎?           |      |
| ● PIN碼軸人果訂錯誤3次,將會自動鎖卡,如需解鎖,請治 <u>內政能憑證管理中心</u> |      |
| 下一步                                            |      |
|                                                | O    |

## (5)驗證成功後,即可下載出生通報資料,並選擇是否同意傳送資料至勞保局。

|                                                                                                 | 🙏 網站導覽 😧 常見問題 🧰 填問卷抽禮券 字級:中 🛛 會員專區 🔤 🔂 |
|-------------------------------------------------------------------------------------------------|----------------------------------------|
| 個人化資料自主運用(MyData)                                                                               | 關於 MyData 最新消息 資料下載 線上服務 臨櫃服務 😝 🔾      |
| <b>提交申請</b><br>本次下載的資料如下:                                                                       |                                        |
| <ol> <li>出生通報資料<br/>資料已準備完成。您可以開啟並預覽此資料檔案:開啟檔案的密碼是身</li> </ol>                                  | 分證字號(英文為大寫) 線上預覽檔案                     |
| <ul> <li>您已完成身分驗證,是否同意將上述資料傳送給「勞動部勞工保險局」</li> <li>MyData 成功將資料傳送後,系統將自動發通知簡訊至您的手機號碼(</li> </ul> | 寶訊室 - 勞保生育給付線上申請」。<br>19 <b></b>       |
| 不同意傳送                                                                                           | 5 同意傳送                                 |
|                                                                                                 |                                        |
| 歡迎使用 MyData MyData 服務項目 外部連結<br>正在等候 mydata.nat.gov.tw 我的E政府                                    |                                        |

## (6)另可透過線上預覽檔案檢視出生通報資料。

| ≡ | KS9VICjd6g4nR1xi5U8A6KjOESU6kg | ***** | 1 / 1 | - 56% +                                                                                                    | 1 🗄 🍕                                                    | Þ                                                              |     | Ŧ | ē |  |
|---|--------------------------------|-------|-------|----------------------------------------------------------------------------------------------------|----------------------------------------------------------|----------------------------------------------------------------|-----|---|---|--|
|   |                                |       |       | 在 96% 中<br>新生福利部 國<br>在 94社名:<br>身合理此一編號<br>出生年月日:<br>活產、先產別:<br>新生兒出時間<br>位子遊戲共為了:<br>助別:早助<br>純生素材名:<br>取書字號:<br>醫療院州名稱:<br>對素秋照字號 | 日本<br>日本<br>日本<br>日本<br>日本<br>日本<br>日本<br>日本<br>日本<br>日本 | 2<br>通報資料<br>4 18-11-1167<br>308<br>出生時之間ま: 3040 公克<br>同物文件: 1 | 123 |   |   |  |
|   |                                |       |       | 院所地址 :                                                                                                    |                                                          |                                                                |     |   |   |  |